## **คู่มือการปฏิบัติงาน กระบวนการ** การใช้งานระบบจัดโหลดภาระงาน

### ๑. วัตถุประสงค์

เพื่อให้ประธานหลักสูตร เลขานุการหลักสูตร นักวิชาการศึกษา หรือผู้ที่ได้รับมอบหมายสามารถ เข้าไปบันทึกข้อมูลโหลดภาระงานของอาจารย์ในสาขาได้อย่างถูกต้อง

#### ๒. ขอบเขต

ขอบเขตการจัดทำคู่มือการใช้ระบบจัดโหลดภาระงาน ประกอบไปด้วยการเข้าสู่ระบบการใช้งาน การบันทึกโหลดภาระงาน การเรียกดูข้อมูลสรุปโหลดภาระงานของสาขา

### ๓. คำจำกัดความ

| "คณะ"               | หมายความว่า | คณะบริหารศาสตร์ มหาวิทยาลัยอุบลราชธานี                                                                                                    |
|---------------------|-------------|----------------------------------------------------------------------------------------------------|
| "คณบดี"             | หมายความว่า | คณบดี คณะบริหารศาสตร์ มหาวิทยาลัยอุบลราชธานี                                                                                                    |
| "หลักสูตร"          | หมายความว่า | เนื้อหาวิชาที่จัดไว้เป็นระบบให้ผู้เรียนได้ศึกษา เพื่อสำเร็จ<br>การศึกษาในสาขาวิชาหนึ่ง                                                                       |
| "ประธานหลักสูตร"    | หมายความว่า | อาจารย์ประจำ คณะบริหารศาสตร์ มหาวิทยาลัย<br>อุบลราชธานี ที่ได้รับแต่งตั้งให้ทำหน้าที่เป็นประธาน<br>หลักสูตร ดูแลทางด้านวิชาการในหลักสูตรที่ได้รับ<br>มอบหมาย |
| "เลขานุการหลักสูตร" | หมายความว่า | อาจารย์ประจำในสังกัดหลักสูตรนั้น ๆ ที่ได้รับมอบหมาย<br>จากประธานหลักสูตรให้ปฏิบัติหน้าที่ตามที่ประธาน<br>หลักสูตรมอบหมาย                                     |
| "อาจารย์ประจำวิชา"  | หมายความว่า | อาจาร <sup>ั</sup> ย์ผู้สอนหรือผู้บรรยายประจำรายวิชาต่าง ๆ ตามที่<br>หลักสูตรมอบหมาย                                                                         |
| "นักวิชาการศึกษา"   | หมายความว่า | เจ้าหน้าที่ทางด้านวิชาการ คอยให้การสนับสนุนด้านการ<br>เรียนการสอน ด้านการศึกษา                                                                               |

### ๔. หน้าที่ความรับผิดชอบ

| หน่วยงานที่ประสงค์ | <ol> <li>๑. หลักสูตร</li> <li>๒. งานวิชาการ</li> </ol> |
|--------------------|--------------------------------------------------------|
| ผู้ปฏิบัติงาน      | ๑. การเข้าสู่ระบบภาระงานสอ                             |
|                    | ໄສ ລາະບັບທີ່ລົງສວດລາະບາງປາ                             |

- าระงานสอน
- ๒. การบันทึกโหลดภาระงานสอนอาจารย์
- ๓. การเรียกดูข้อมูลสรุปโหลดภาระงานสอนสาขา

## ๕. แผนผังการปฏิบัติงาน Work Flow

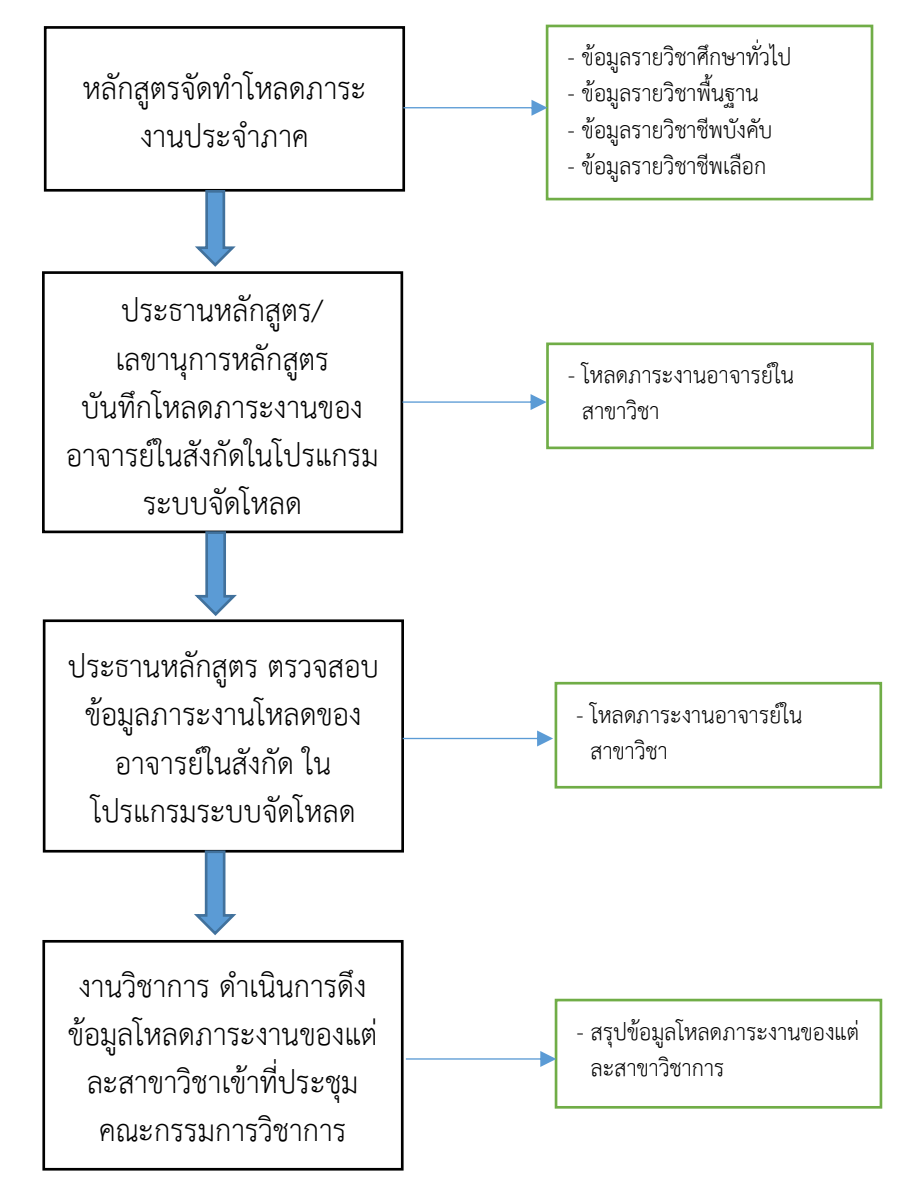

## ขั้นตอนการการใช้งานระบบจัดโหลดภาระงาน

ประธานหลักสูตรจัดภาระงานสอนอาจารย์ในสาขาวิชาในโปรแกรมการจัดโหลดภาระงาน เพื่อที่จะได้ทราบข้อมูลภาระงานของอาจารย์แต่ละคนและภาระงานสอนที่เกิน โดยมีขั้นตอนการดำเนินงาน ดังต่อไปนี้

### เข้าระบบประเมิน

๑.๑ เข้า <u>www.bus.ubu.ac.th</u>

๑.๒ เลือก "เข้าใช้งานระบบ"

|          |                |     | BON RATCHATI<br>USINESS<br>CHOOL | IANI            |                |              |         |            |                          |             |         |             |                |
|----------|----------------|-----|----------------------------------|-----------------|----------------|--------------|---------|------------|--------------------------|-------------|---------|-------------|----------------|
| หน้าหลัก | ข้อมูลองศ์กร - |     |                                  | หลักสูตร ป.ดรี÷ | หลักสูตร ป.โท≁ | สายด่วนคณบดี | ถาม-ดอบ | แนะนำ/ดีชม | มุมนักศึกษา <del>-</del> | ฐานข้อมูล - |         | ติดต่อเรา 🗸 | เข้าใช้งานระบบ |
|          | ,              | Å   |                                  |                 |                | ดกาะบริ      | หารศา   | สตร์ บ     | หาวิทยา                  | าลัยอบ      | astra   | มมี         |                |
|          |                |     |                                  |                 |                |              |         |            |                          |             | G       | ඉ.ම         |                |
|          |                | ໑.ຓ | า ลงชื่อเข้                      | ์าใช้งานร       | ระบบ           |              |         |            |                          |             |         |             |                |
|          |                | ୭.୧ | : คลิ๊ก เข้                      | ้าใช้ระบเ       | U              |              |         |            |                          |             |         |             |                |
|          | ;              | J.  | ั้น คต                           | นะบริห          | ารศาส          | เตร์ มเ      | หาวิท   | ยาลัย      | มอุบลร                   | ราชธา       | ū       |             |                |
|          | L              |     | Fac                              | ulty of         | Manage         | ment S       | cience  | , Ubo      | n Ratch                  | nathan      | i Unive | ersity      |                |
|          |                |     | 1                                |                 | ١.             | _            |         |            |                          |             | N       | - 1)        |                |
|          |                |     | ระบบบบริห                        | ารจัดการข่      | ้อมูล          |              |         |            |                          |             |         |             |                |
|          |                |     | ลงชื่อเข้าใ                      | ช้ระบบ          |                |              |         |            |                          |             |         |             |                |
|          |                |     | ชื่อผู้ใช้                       |                 |                |              | _       |            |                          |             |         |             |                |
|          |                |     | รหัสผ่าน                         |                 | ୭              | . <b></b>    | เข้าใข  | ัระบบ      |                          |             |         |             |                |
| C PARA   | 1111           |     |                                  |                 |                |              |         |            |                          | ୭.୯         |         |             |                |

## ๑.๕ เลือก "ระบบที่ได้รับมอบ"

|          | คณะบริหารศ<br>Faculty of Man | <b>กาสตร์ มหาว</b> ิ<br>agement Scien | <b>ทยาลัยอุบ</b><br>ce, Ubon Ra | <b>ลราชธานี</b><br>itchathani Univer | rsity            |                       |
|----------|------------------------------|---------------------------------------|---------------------------------|--------------------------------------|------------------|-----------------------|
| หน้าหลัก | หน้าหลักเว็บไซต์             | กลุ่มงานทั้งหมด                       | บัญชีลูกหนึ่                    | ฐานข้อมูลงานวิจัย                    | ระบบที่ได้รับมอบ | ระบบประเมินสายวิชาการ |
|          |                              |                                       |                                 |                                      | 1                |                       |
| 11       | 1. 1.1                       |                                       | 1 CONTRACTOR                    | <u>୦.୯</u>                           |                  |                       |

๑.๖ เลือก "ระบบจัดโหลด"

|                        | Faculty of Man        | <b>กสตร์ มหาวิ</b><br>agement Scien | <b>ทยาลัยอุบ</b><br>ce, Ubon Ra | <b>ลราชธานี</b><br>tchathani Univer | rsity           |
|------------------------|-----------------------|-------------------------------------|---------------------------------|-------------------------------------|-----------------|
| หน้าหลัก               | หน้าหลักเว็บไซต์      | กลุ่มงานทั้งหมด                     | บัญชีลูกหนี้                    | ฐานข้อมูลงานวิจัย                   | ระบบที่ได้รับมะ |
|                        |                       |                                     |                                 |                                     |                 |
| 11                     |                       |                                     |                                 |                                     |                 |
|                        |                       |                                     |                                 |                                     |                 |
| ชื่อเม                 | นู                    |                                     |                                 |                                     |                 |
| ภาระงานสอน ระดับ ป.ตรี |                       |                                     |                                 |                                     |                 |
| ฐานข้อ                 | อมูลรายวิชา ระดับ ป.ต | ŝ                                   |                                 |                                     |                 |
| ระบบเร                 | จัดโหลด 🥆 🔛           |                                     |                                 |                                     |                 |
|                        |                       |                                     |                                 |                                     |                 |

# **๒. การเพิ่มข้อมูลภาระงานสอน** ๒.๑ กรอกรหัสวิชา

๒.๒ คลิ๊กปุ่ม ตรวจสอบ

| บันทึกข้อมูลการจัด           | กภาระงานสอน ขั้นตอน 1/2 ประกาศคณะ เรื่องแนวปฏิบัติการจ่ายค่าตอบแทน                        |
|------------------------------|-------------------------------------------------------------------------------------------|
| แนวปฏิบัติในการจ่ายเงินค่าดล | อบแทนการสอนเกินภาระงานเพิ่มเดิม (ภาค 1.2565)                                              |
| รอบปีการศึกษา                | 2/2565 🗸   สาขา การเงินและการลงทุน 🔹 ดูรายการ   ดูทุกสาขา เฉพาะผู้บริหาร สรุปทุกสาขา<br>: |
| ระบุรหัสวิชา                 | 1701412<br>ตรวจสอบ ๒.๑                                                                    |

## ๒.๒ เลือก รายวิชาตามเวอร์ชั่นที่เปิดสอน

| บันทึกข้อมูลการจัดภาระงานสอน ขั้นตอน 1/2 ประกาศคณะ เรื่องแนวปฏิบัติการจ่ายค่าตอบแทน ∣ |                                                                                           |  |  |
|---------------------------------------------------------------------------------------|-------------------------------------------------------------------------------------------|--|--|
| แนวปฏิบัดิในการจ่ายเงินค่าดอ                                                          | แทนการสอนเกินภาระงานเพิ่มเดิม (ภาค 1.2565)                                                |  |  |
| รอบปีการศึกษา                                                                         | 2/2565 🗸   สาขา การเงินและการลงทุน 🔹 ดูรายการ   ดูทุกสาขา เฉพาะผู้บริหาร สรุปทุกสาขา<br>: |  |  |
| ระบุรหัสวิชา                                                                          | 1701412<br>ดรวจสอบ                                                                        |  |  |

| คลิกเลือกราเ | ยวิชา  | -                    |                      |                 |
|--------------|--------|----------------------|----------------------|-----------------|
| รหัสวิชา     | เปิดปี | ชื่อวิชา (ภาษาไทย)   | ชื่อวิชา(อังกฤษ)     | เพิ่มข้อมูลสอน  |
| 1701412      | 55     | การบริหารเชิงกลยุทธ์ | Strategic Management | บันทึกข้อมูลสอน |
| 1701412      | 53     | การบริหารเชิงกลยุทธ์ | Strategic Management | บันทึกข้อมูลสอน |
| 1701412      | 56     | การจัดการเชิงกลยุทธ์ | Strategic Management | บันทึกข้อมูลสอน |
| 1701412      | 60     | การจัดการเชิงกลยุทธ์ | Strategic Management | บันทึกข้อมูลสอน |
| 1701412      | 64     | การจัดการเชิงกลยุทธ์ | Strategic Management | บันทึกข้อมูลสอน |

๒.๓ เลือกรูปแบบการสอน ๒.๔ เลือกสาขาวิชา

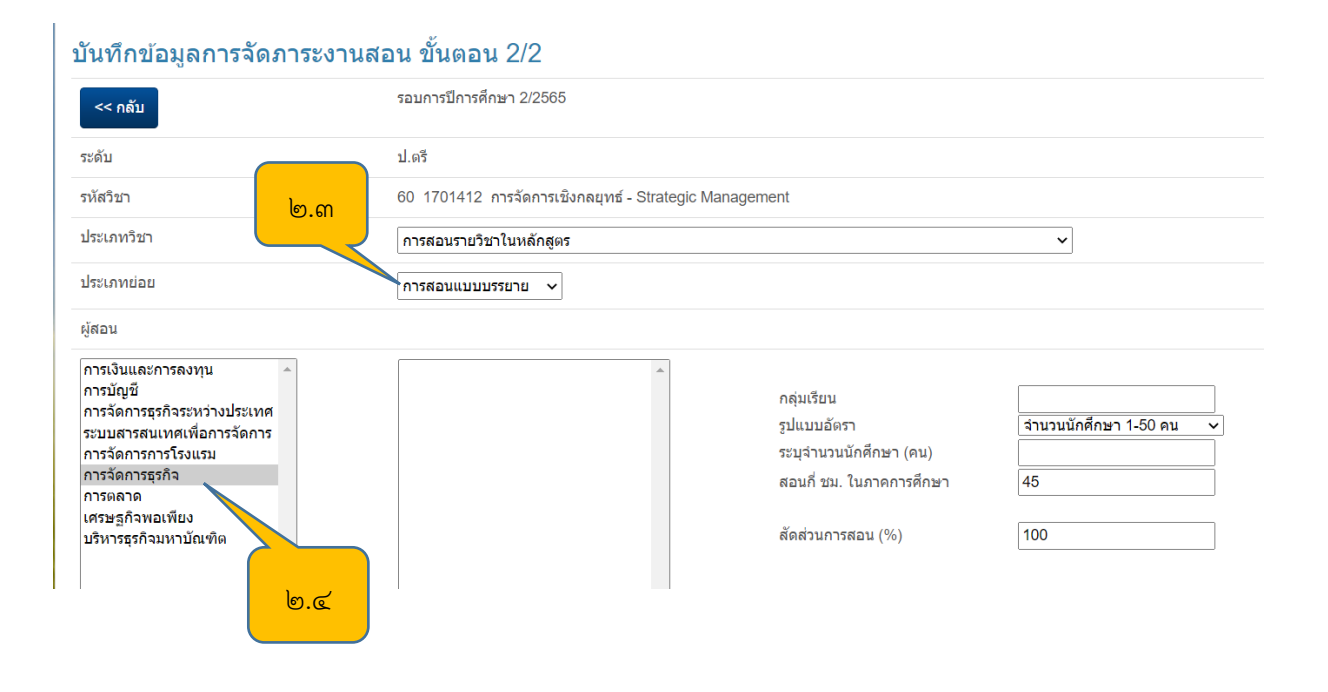

๒.๕ เลือกผู้สอน ๒.๖ กรอก "ข้อมูลกลุ่มการเรียน" ๒.๗ คลิ๊ก เลือกจำนวนนักศึกษา

### บันทึกข้อมูลการจัดภาระงานสอน ขั้นตอน 2/2

| << กลับ                                                                                                    | รอบการปีการศึกษา 2/2565                                                                                                    |                                                                                                    |                                                                                                    |
|----------------------------------------------------------------------------------------------------|----------------------------------------------------------------------------------------------------|----------------------------------------------------------------------------------------------------|----------------------------------------------------------------------------------------------------|
| ระดับ                                                                                                    | ป.ดรี                                                                                                    |                                                                                                    |                                                                                                    |
| รหัสวิชา                                                                                                    | 60 1701412 การจัดการเชิงกลยุทธ์ - Strategic Man                                                                                                    | agement                                                                                               |                                                                                                    |
| ประเภทวิชา                                                                                                    | การสอนรายวิชาในหลักสูตร                                                                                                    |                                                                                                    | ~                                                                                                    |
| ประเภทย่อย                                                                                                    | การสอนแบบบรรยาย 🗸                                                                                                    |                                                                                                    | ୭.୩                                                                                                    |
| ผู้สอน                                                                                                    |                                                                                                    |                                                                                                    |                                                                                                    |
| การเงินและการลงทุน<br>การบัญขี<br>การจัดการธุรกิจระหว่างประเทศ<br>ระบบสารสนเทศเพื่อการจัดการ<br>การจัดการกรโรงแรม<br>การตลาด<br>เศรษฐกิจพอเพียง<br>บริหารธุรกิจมหาบัณฑิต | ดร.กาญจนา คุ้มทรัพย์<br>อ.ตร.จิตภินันท์ เจริญรุ่งเรือง<br>ดร.ชัตรฤดี ศิริล่าดวน<br>ตร.รชยา อินทนนท์<br>ดร.บุษกร ค่าโอม<br>นศ.ตร.ปรีณา ค่าหุกกะ<br>นายครัณย์ วีสเพ็ญ<br>น.ส.ศุภกิญญา จันทรกขา<br>ผศ.ตร.อุทัย อันพิมพ์<br>ผศ.ตร.จุ้พัยญาตา พื้นผา<br>นายใกรศักดิ์ ยงกุลวนิช<br>นายรู้ดิ ราศึกุล<br>ผศ.ตร.บรา หัดถลิน<br>นายริญญ วีระบันทาเวทย์<br>ตร.กนกกานต์ เทวาพิทักษ์ | คลุ่มเรียน<br>รูปแบบอัตรา<br>ระบุจ่านวนนักศึกษา (คน)<br>สอนกี่ ชม. ในภาคการศึกษา<br>สัดส่วนการสอน (%) | 1<br>รำนวนักศึกษา 100 คน ขึ้นไป ~<br>รำนวนนักศึกษา 1-50 คน<br>รำนวนักศึกษา 51-100 คน<br>รำนวนักศึกษา 100 คน ขึ้นไป<br>100 |

๒.๘ กรอก "จำนวนนักศึกษาที่คาดว่าจะลงทะเบียนเรียน" ๒.๙ กรอก "จำนวนชั่วโมงโหลดภาระงานสอน" ๒.๑๐ กดปุ่มบันทึก

### บันทึกข้อมูลการจัดภาระงานสอน ขั้นตอน 2/2

| << กลับ                                                                                                    | รอบการปีการศึกษา 2/2565                                                                                                    |
|----------------------------------------------------------------------------------------------------|----------------------------------------------------------------------------------------------------|
| ระดับ                                                                                                    | ป.ดรี                                                                                                    |
| รหัสวิชา                                                                                                    | 60 1701412 การจัดการเชิงกลยุทธ์ - Strategic Management                                                                                                    |
| ประเภทวิชา                                                                                                    | การสอนรายวิชาในหลักสูตร 🗸                                                                                                    |
| ประเภทย่อย                                                                                                    | การสอนแบบบรรยาย 🗸                                                                                                    |
| ผู้สอน                                                                                                    | <mark>ه.ه. الاس</mark>                                                                                                    |
| การเงินและการลงทุน<br>การมัญขี<br>การรัดการธุรกิจระหว่างประเทศ<br>ระบบสารสนเทศเพื่อการจัดการ<br>การจัดการธุรกิจ<br>การตุลาด<br>เศรษฐกิจหอเพียง<br>บริหารธุรกิจมหาบัณฑิต | ตร.กาญจนา คุ่มหรัพย์<br>อ.ตร.จิตภินันท์ เจริญรุ่งเรือง<br>ตร.ฉัตรกดี ศิริสาดวน<br>ตร.รมยา อินทนนท์<br>ตร.บุนราร ก่าโธม<br>นศ.ตร.บร้างก่าโธม<br>นายสรัณย์ วัสเพ็ญ<br>น.ส.ศุภกัญญา รันทรุกขา<br>ผศ.ตร.บรา หัดเสิน<br>นายรู้ดี ราศึกล<br>แนกรุณอาณ พื้นผก<br>นายรู้ดี ราศึกล<br>แนกรุณอาณ พื้นผก<br>นายรู้ดี ราศึกล<br>แนกรุณอาณ พื้นผก<br>นายรู้ดี ราศึกล<br>แนกรุณอาณ พื้นผก<br>นายรู้ดี ราศึกล<br>แนกรุณอาณ พื้นผก<br>นายรู้ดี ราศึกล<br>แนกรุณอาณ พื้นผก<br>นายรู้ดี ราศึกล<br>แนกรุณอาณ พื้นผก<br>นายรู้ดี ราศึกล<br>และกรุณอาณ พื้นผก<br>นายรู้ดี ราศึกล<br>เป็าเสียม<br>เมาะระนั่นทางเรทย์<br>ตร.กนเกกานต์ เทวาพิทักษ์ |

## ๒.๑๑ โหลดภาระงานสอนอาจารย์จะปรากฏด้านล่าง

| << กลับ                                                                                                    | รอบการปีการศึกษา 2/2565                  |                              |                                                                                   |                                |                               |
|----------------------------------------------------------------------------------------------------|------------------------------------------|------------------------------|-----------------------------------------------------------------------------------|--------------------------------|-------------------------------|
| ระดับ                                                                                                    | ป.ตรี                                    |                              |                                                                                   |                                |                               |
| รหัสวิชา                                                                                                    | 60 1701412 การจัดการเชิงกลยุทธ์ - Strate | gic Manageme                 | nt                                                                                |                                |                               |
| ประเภทวิชา                                                                                                    | การสอนรายวิชาในหลักสูตร                  |                              |                                                                                   |                                | ~                             |
| ประเภทย่อย                                                                                                    | การสอนแบบบรรยาย 🗸                        |                              |                                                                                   |                                |                               |
| ผู้สอน                                                                                                    |                                          |                              |                                                                                   |                                |                               |
| การเงินและการลงทุน<br>การบัญชี<br>การจัดการธุรกิจระหว่างประเทศ<br>ระบบสารสนเทศเพื่อการจัดการ<br>การจัดการการโรงแรม<br>การจัดการธุรกิจ<br>การคลาด<br>เศรษฐกิจพอเพียง<br>บริหารธุรกิจมหาบัณฑิต |                                          | กลุ่ว<br>รูปแ<br>สอา<br>สัดย | มเรียน<br>เบบอัตรา<br>จำนวนนักศึกษา (คน<br>เกี่ ชม. ในภาคการศึก<br>ช่วนการสอน (%) | 1<br>(สำนวน<br>90<br>45<br>100 | <u>นักศึกษา 1-50 คน ∨</u><br> |
| องถึงเออาอาซาสอ่าง 1 ส่วนอาร์โนออ - 45 4-45                                                                                                    | Land 9                                   | 6.                           | ၜၜ                                                                                |                                |                               |
| id รหัสวิชา ประเภา                                                                                                    | ท ชื่อ                                   | กลุ่ม                        | จน.นศ                                                                             | จำนวนโหลด                      | จำนวนภาระงาน                  |
| 7609 1701412 lec.                                                                                                    | ผศ.ดร.นรา หัตถสิน                        | 1                            | 90                                                                                | 45.00                          | 45.00                         |

# ๓. การดูรายงานโหลดภาระงาน ๓.๑ กดที่เมนู "กลับ)

## บันทึกข้อมูลการจัดภาระงานสอน ขั้นตอน 2/2

| << กลับ                                                                                       | รอบการปีการศึกษา 2/2565                                                                                                    |
|-----------------------------------------------------------------------------------------------|----------------------------------------------------------------------------------------------------|
| ระดับ ๓.๑                                                                                     | ป.ดรี                                                                                                    |
| รหัสวิชา                                                                                      | 60 1701412 การจัดการเชิงกลยุทธ์ - Strategic Management                                                                                 |
| ประเภทวิชา                                                                                    | การสอนรายวิชาในหลักสูตร 🗸                                                                                                    |
| ประเภทย่อย                                                                                    | การสอนแบบบรรยาย 🗸                                                                                                    |
| ผู้สอน                                                                                        |                                                                                                    |
| การเงินและการองทุน<br>การบัญขึ<br>การจัดการธุรกิจระหว่างประเทศ<br>ระบบสารสนุเทศเพื่อการจัดการ | ดร.กาญจนา คุ้มทรัพย์<br>อ.ดร.จิตภินันท์ เจริญรุ่งเรือง กลุ่มเรียน <u>1</u><br>ดร.จัตรฤดี ศิริลำดวน รูปแบบอัตรา จำนวนนักศึกษา 1-50 คน ∨ |

### ๓.๒ กดเลือกสาขา

| บันทึกข้อมูลกา           | เรจัดภาระงานสอน             | ขั้นตอน 1/2 ประกาศคล                                                                                | แะ เรื่องแนวปฏิบัติการจ่ายค่าด | ลอบแทน                       |
|--------------------------|-----------------------------|----------------------------------------------------------------------------------------------------|--------------------------------|------------------------------|
| ี แนวปฏิบัติในการจ่ายเงื | ่นค่าดอบแทนการสอนเกินภาระ   | งานเพิ่มเดิม (ภาค 1.2565)                                                                           |                                |                              |
| รอบปีการศึกษา            | <u>2/2565 ∨</u>   สาขา<br>: | การเงินและการลงทุน 🗸<br>การเงินและการลงทุน<br>การนัญชี                                              | ดูรายการ   ดูทุกสาขา           | ี เฉพาะผู้บริหาร สรุปทุกสาขา |
| ระบุรหัสวิชา             | ดรวจสอบ                     | การจัดการธุรกิจระหว่างประเทศ<br>ระบบสารสนเทศเพื่อการจัดการ<br>การจัดการการโรงแรม<br>การจัดการธุรกิจ |                                |                              |
|                          |                             | การดลาด<br>บริหารธุรกิจมหาบัณฑิต                                                                    | ຕ.ໄອ                           |                              |
| 6                        | m.m คลิ๊กเมนู "ดูราย        | บการ"                                                                                               |                                |                              |

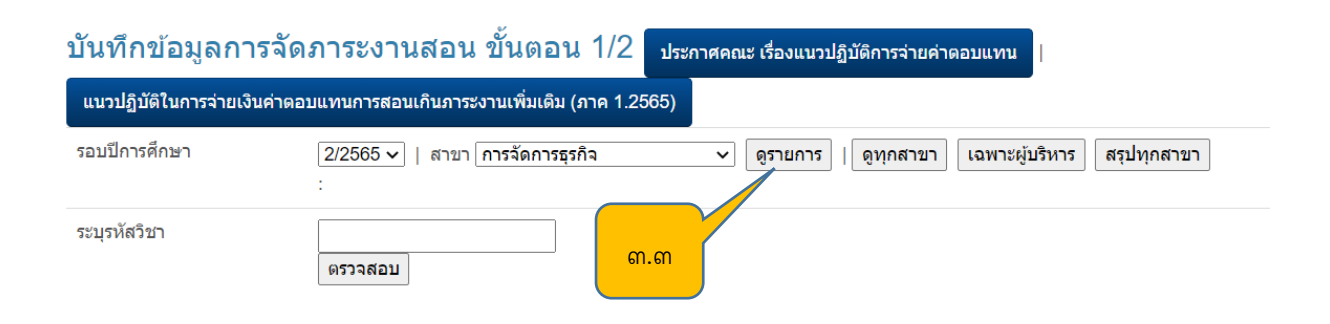

## ๓.๔ จะปรากฏข้อมูล "สรุปภาระงานโหลดสาขาการจัดการธุรกิจ"

ปีการศึกษา 2/2565

### สรุป สาขาการจัดการธุรกิจ รวมเป็นเงิน=19,800.00

| ชื่ออาจารย์                    | จำนวนโหลดขึ้นต่ำ | รวมชั่วโมงสอนจริง | รวมโหลด (ตามประกาศคณะฯ) | โหลดเกิน (เบิกค่าตอบแทน) | จำนวนเงิน |
|--------------------------------|------------------|-------------------|-------------------------|--------------------------|-----------|
| นายฏิติ ราศึกุล                | 150              | 205.20            | 156.00                  | 6.00                     | 2,400.00  |
| นายไกรศักดิ์ ยงกุลวนิช         | 150              | 153.00            | 153.00                  | 3.00                     | 1,200.00  |
| นางสาวสุภัตราภรณ์ สายสมบูรณ์   | 150              | 150.00            | 150.00                  | 0                        | 0.00      |
| ดร.กาญจนา คุ้มทรัพย์           | 150              | 135.00            | 135.00                  | 0                        | 0.00      |
| อ.ดร.จิตภินันท์ เจริญรุ่งเรือง | 150              | 135.00            | 135.00                  | 0                        | 0.00      |
| ดร.บุษกร คำโฮม                 | 150              | 135.00            | 135.00                  | 0                        | 0.00      |
| ผศ.ดร.นรา หัดถสิน              | 150              | 135.00            | 135.00                  | 0                        | 0.00      |
| ดร.ฉัตรฤดี ศิริลำดวน           | 150              | 135.00            | 135.00                  | 0                        | 0.00      |
| ดร.กนกกานต์ เทวาพิทักษ์        | 150              | 135.00            | 135.00                  | 0                        | 0.00      |
| นายศรัณย์ วีสเพ็ญ              | 150              | 108.60            | 108.00                  | 0                        | 0.00      |
| ผศ.ดร.พีชญาดา พื้นผา           | 150              | 183.00            | 108.00                  | 0                        | 0.00      |
| ดร.ปวีณา ทองบุญยัง             | 90               | 90.00             | 45.00                   | 0                        | 0.00      |
| ผศ.ดร.อุทัย อันพิมพ์           | 90               | 90.00             | 45.00                   | 0                        | 0.00      |
| ผศ.ดร.ปวีณา คำพุกกะ            | 90               | 90.00             | 0.00                    | 0                        | 0.00      |

## ๔. การดูภาระงานโหลดอาจารย์รายบุคคล

๔.๑ คลิ๊กที่รายชื่ออาจารย์ที่ต้องการดูภาระงานโหลด

| ชื่ออาจารย์                    | จำนวนโหลดขั้นต่ำ | รวมชั่วโมงสอนจริง | รวมโหลด (ตามประกาศคณะฯ) | โหลดเกิน (เบิกด่าตอบแทน) | จำนวนเงิน |
|--------------------------------|------------------|-------------------|-------------------------|--------------------------|-----------|
| นายฐิดิ ราศีกุล                | 150              | 205.20            | 156.00                  | 6.00                     | 2,400.00  |
| นายไกรศักดิ์ ยงกุลวนิช         | 150              | 153.00            | 153.00                  | 3.00                     | 1,200.00  |
| นางสาวสุภัตราภรณ์ สายสมบูรณ์   | 150              | 150.00            | 150.00                  | 0                        | 0.00      |
| ดร.กาญจนา คุ้มทรัพย์           | 150              | 135.00            | 135.00                  | 0                        | 0.00      |
| อ.ดร.จิตภินันท์ เจริญรุ่งเรือง | 150              | 135.00            | 135.00                  | 0                        | 0.00      |
| ดร.บุษกร คำโฮม                 | 150              | 135.00            | 135.00                  | 0                        | 0.00      |
| ผศ.ดร.นรา หัดถสิน              | 150              | 135.00            | 135.00                  | 0                        | 0.00      |
| ดร.ฉัตรฤดี ศิริลำดวน           | 150              | 135.00            | 135.00                  | 0                        | 0.00      |
| ดร.กนกกานด์ เทวาพิทักษ์        |                  | 135.00            | 135.00                  | 0                        | 0.00      |
| นายศรัณย์ วีสเพ็ญ              | 150 <b>૯.</b> ૭  | 108.60            | 108.00                  | 0                        | 0.00      |
| ผศ.ดร.พีชญาดา พื้นผา           | 150              | 183.00            | 108.00                  | 0                        | 0.00      |
| ดร.ปวีณา ทองบุญยัง             | 90               | 90.00             | 45.00                   | 0                        | 0.00      |
| ผศ.ดร.อุทัย อันพิมพ์           | 90               | 90.00             | 45.00                   | 0                        | 0.00      |
| ผศ.ดร.ปวีณา คำพุกกะ            | 90               | 90.00             | 0.00                    | 0                        | 0.00      |

#### **สรุป สาขาการจัดการธุรกิจ** รวมเป็นเงิน=19,800.00

# ๔.๒ จะปรากฏข้อมูลรายวิชาที่ได้รับมอบหมาย๔.๓ จำนวนสรุปโหลดภาระงานที่ได้รับมอบหมาย

#### **แสดงข้อมูลการจัดภาระงานสอน** | กลับหน้าค้นวิชา

| 50                                                                    | บปีการศึกบ | ษา ปีการศึกษ                                                        | ปีการศึกษา 2/2565 |                   |      | e a   |          |       |  |
|-----------------------------------------------------------------------|------------|---------------------------------------------------------------------|-------------------|-------------------|------|-------|----------|-------|--|
| ผศ.ดร.นรา หัตถสิน ขั่วโมงสอนจริง = 135 จำนวนโหลด(ตามประกาศคณะฯ) = 135 |            |                                                                     |                   |                   |      |       |          |       |  |
|                                                                       | Ια         | รหลวชา                                                              | บระเภท            | ชอ                | กลุม | จน.นด | ชวเมงสอน | เหลด  |  |
|                                                                       | 7031       | 1700100 - 63<br>การจัดการธุรกิจสมัยใหม่, Modern Business Management | lec.              | ผศ.ดร.นรา หัตถสิน | 1    | 80    | 45.00    | 45.00 |  |
|                                                                       | 7299       | 1700100 - 63<br>การจัดการธุรกิจสมัยใหม่, Modern Business Management | lec.              | ผศ.ดร.นรา หัตถสิน | 1    | 80    | 45.00    | 45.00 |  |
|                                                                       | 7611       | 1701412 - 60<br>การจัดการเชิงกลยุทธ์, Strategic Management          | lec.              | ผศ.ดร.นรา หัตถสิน | 1    | 45    | 45.00    | 45.00 |  |
|                                                                       |            |                                                                     | ର.୭               |                   |      |       |          |       |  |

## **\*หมายเหตุ\*** ภาระงานสอนผู้ดูแลระบบจะปิดการเพิ่มข้อมูลหลังผ่านความเห็นชอบจากคณะกรรมการ วิชาการคณะเรียบร้อยแล้ว

### ๗. แบบพิมพ์ที่ใช้

๗.๑ ไฟล์ข้อมูลโหลภาระงานสาขา

### ส. ข้อเสนอแนะ

๑. สาขาวิชาควรจัดภาระงานในระบบจัดโหลดเพื่อลดเวลาในการจัดการข้อมูล เนื่องจาก ระบบจะสามารถสรุปยอดภาระงานและค่าตอบแทนการสอนของแต่ละบุคคลเรียบร้อยแล้ว